# How to use the GIS Viewer?

Proposed Plan Change 36 -Open Space 2019

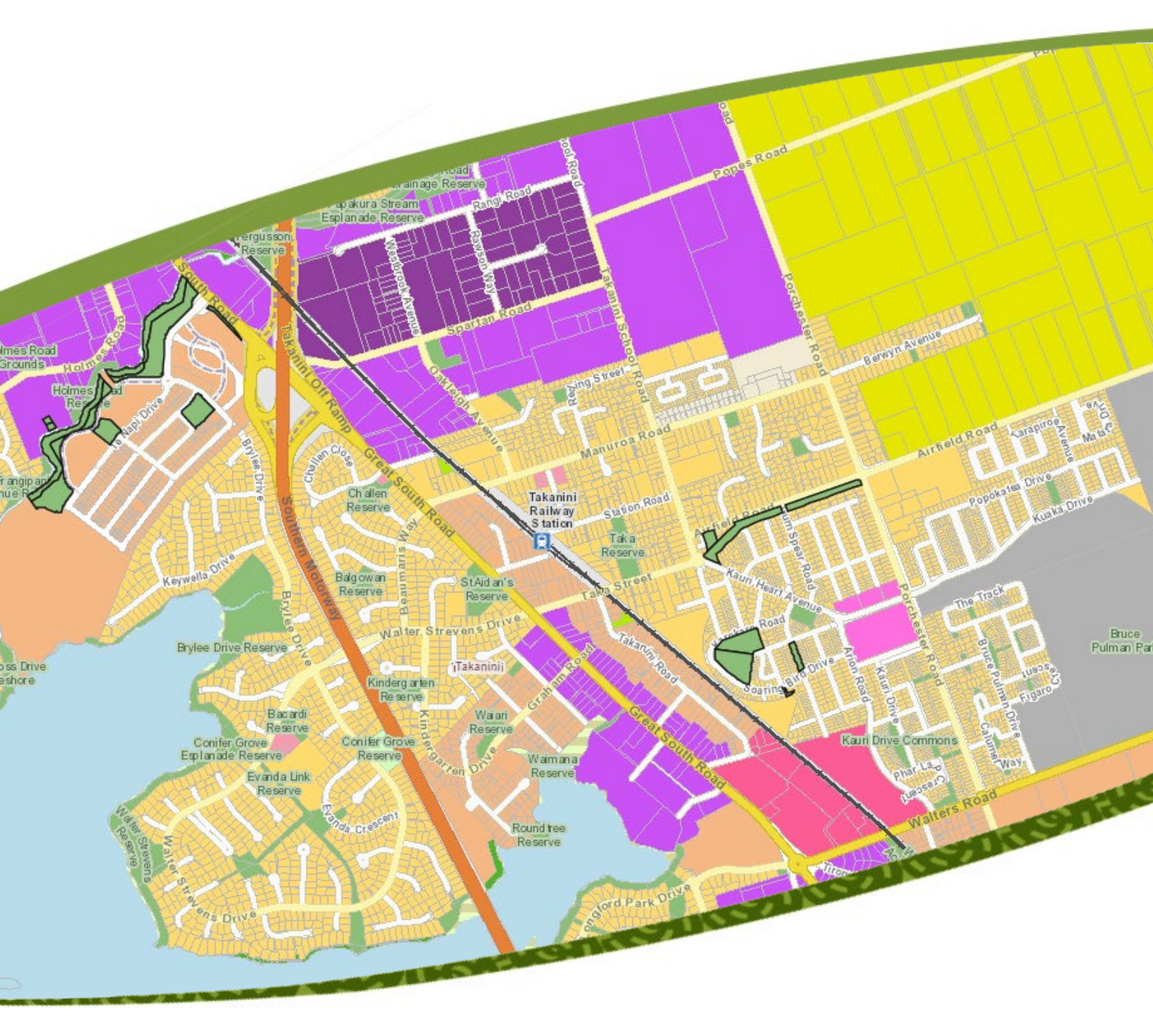

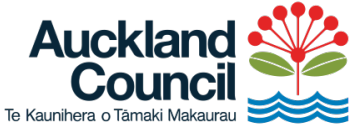

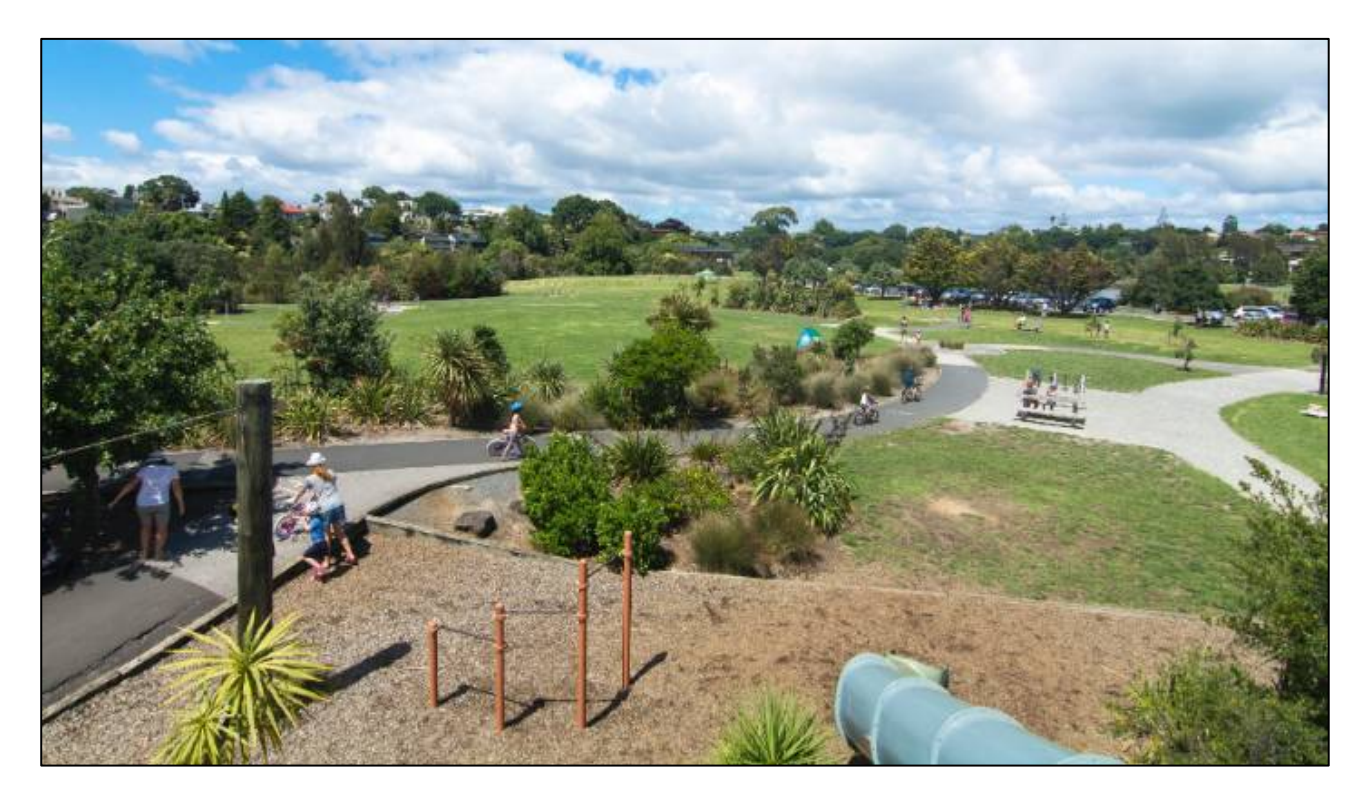

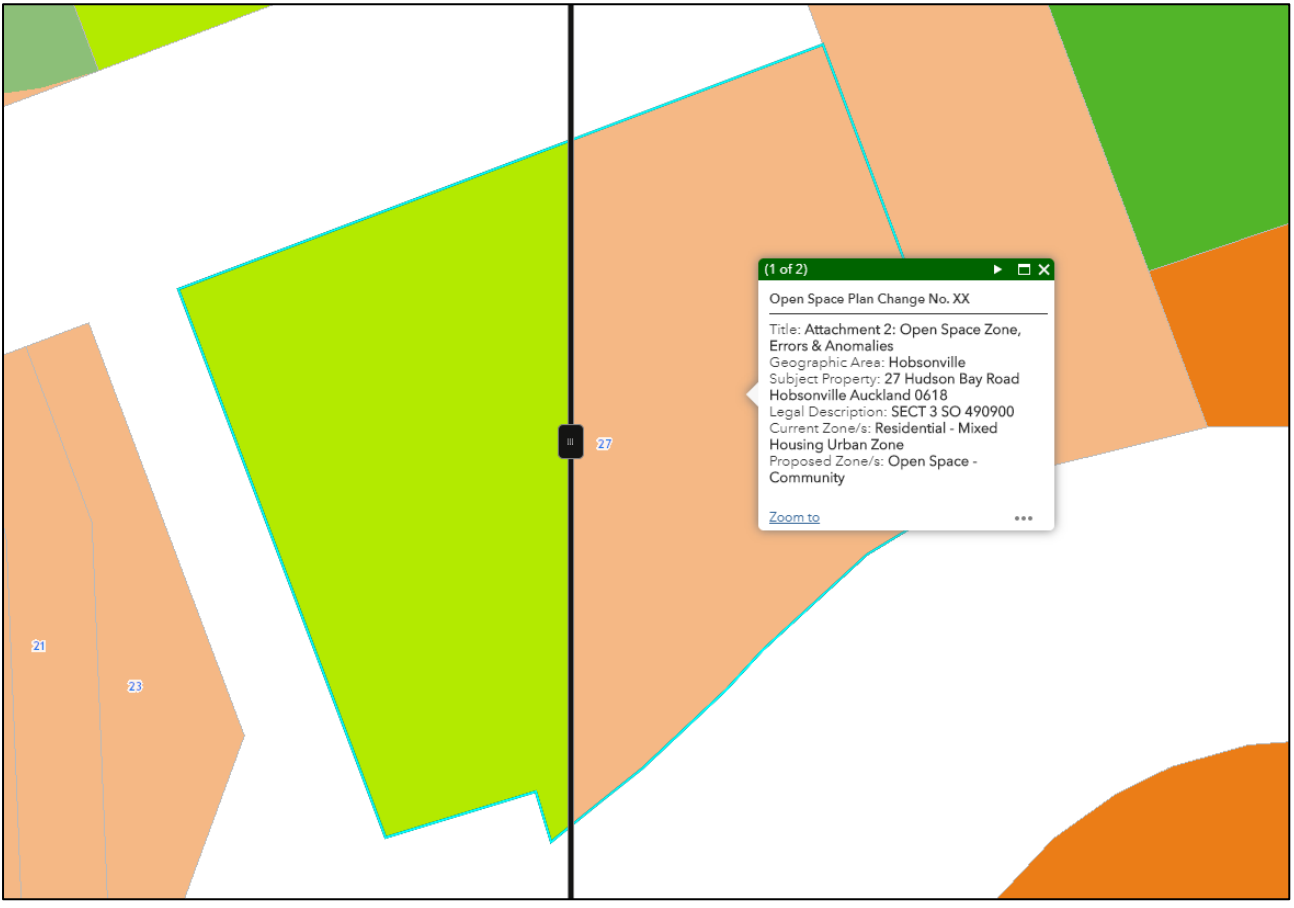

### Proposed Plan Change 36 – Open Space (2019)

The objectives of this plan change are to:

- ensure that newly vested or acquired open spaces are protected, used and developed in a manner that reflects their environmental qualities, and function (or intended use and development);
- correct open space zoning errors or anomalies (these are typically privately owned land that is incorrectly zoned as open space); and
- rezone land (typically open space) that has been deemed surplus to Council requirements (Panuku's component of the plan change).

This Plan Change therefore has 3 components:

- 1. Rezoning of land recently vested or acquired as open space;
- 2. Open space zoning errors or anomalies; and
- 3. Rezoning of land as part of Panuku Auckland land disposal/rationalisation process.

## Proposed Plan Change 36 Amendments to Open Space Plan Change in the Auckland Unitary Plan (Operative in part)

#### View legend

A legend displays the meaning of the symbols used to represent features on the map. Legends consist of examples of the symbols on the map with labels containing explanatory text. Legends have patches that show examples of the map symbols. Often, legend patches are points, straight lines, or rectangles that match the map symbols. The layer author may have customized the legend patches; for example, some areas are represented with patches of another shape, or rivers are drawn with a sinuous rather than a straight line.

To view the legend of a map, do the following:

#### Proposed Open Space Plan Change

 Open Space - Informal Recreation
Open Space - Conservation
Open Space - Community
Open Space - Sport & Active Recreation
Residential - Terrace Housing & Apartment Buildings
Business - Town Centre Zone
Residential - Mixed Housing Urban Zone
Business - Light Industry Zone
Business - Neighbourhood Centre
Future Urban Zone
Residential - Mixed Housing Suburban Zone
Residential - Mixed Housing Suburban Zone
Residential - Mixed Housing Suburban Zone

#### Unitary Plan Underlying Zones

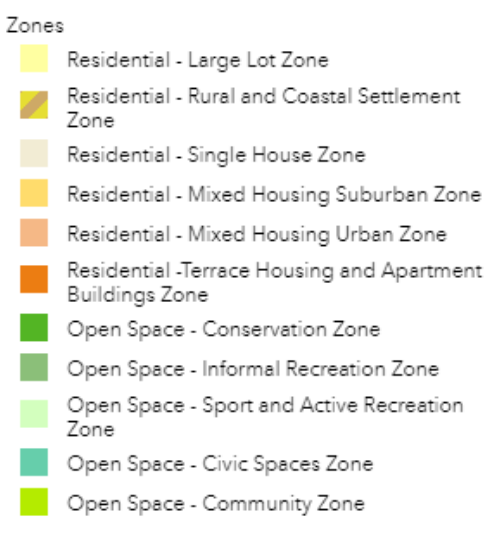

The legend opens in the side pane and displays information about each layer that is visible at the current map scale or time range. Not all layers contain legend information.

#### Address Finder

| Find address | Q, |
|--------------|----|
|              |    |

To help find the property affected, please type in the address or use the query tool search for the property.

to

R

| +<br>- | To zoom, use the <b>Zoom in</b> button 🕂 or the <b>Zoom</b>     |
|--------|-----------------------------------------------------------------|
|        | out button —, the mouse and scroll wheel, or the                |
|        | arrow keys on the keyboard. To zoom in, you can also            |
|        | press the Shift key while dragging a box on the map.            |
|        |                                                                 |
|        | To zoom the map to its initial extent, click                    |
|        | the <b>Default extent</b> button 🛱. You can also browse         |
|        | the map to a predefined extent through a <u>bookmark</u> .      |
| Θ      | To find your current location, click the Find my                |
|        | <b>location</b> button $\Theta$ . You may need to authorize the |
|        | site to access your location information. Your results          |
|        | may vary based on your connection type, Internet                |
|        | service provider, physical location, network, and               |
|        | browser.                                                        |
| Ð      | The Swipe widget enables you to easily compare the              |
|        | content of different layers in a map. It provides               |
|        | horizontal view mode. You can slide the swipe tool or           |
|        | move the mouse around to reveal the content of                  |
|        | another layer between the proposed open space plan              |
|        | change and the current zoning of the property.                  |
| R      | The Query widget allows you to retrieve information             |
|        | from source data by executing a predefined query. In            |
|        | this case, we can retrieve data from the proposed               |
|        | open space layer and can manually search for the                |
|        | feature you are looking for.                                    |
|        |                                                                 |

#### How to use the GIS Viewer?

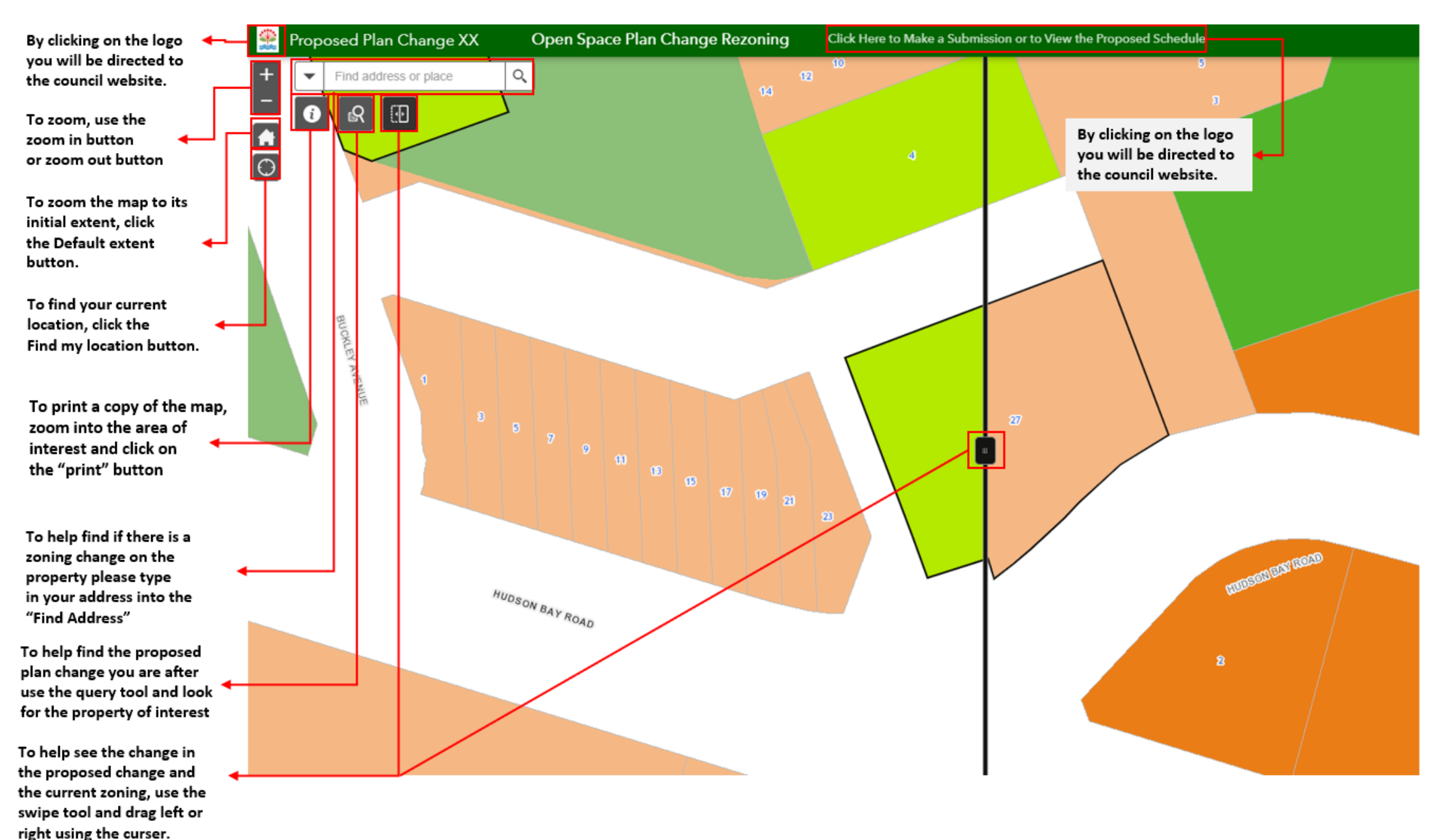

6

(Some examples are shown on the following pages)

![](_page_6_Figure_0.jpeg)

How to use the GIS Viewer?

![](_page_7_Picture_1.jpeg)

The figures below shows the configure box which displays information about the area, property of subject the current zoning and proposed zoning. By utilising the swipe tool you can pan between the current in proposed zone. Below we see the proposed zone (left) being Open Space Sports and Active Recreation and current zone (right) being Mixed Housing Suburban Zone.

![](_page_8_Picture_1.jpeg)

![](_page_9_Picture_0.jpeg)

Find out more: **phone 09 3**01 0101 or visit **aucklandcouncil.govt.nz**/